## Step for submission full paper in Easychair 1.

1. Open the Easychair website and log in into your own account. For new user, new account can be created. Picture below is the first step, in submission your full paper.

| 🗖 📔 Log in to EasyChair 🛛 🗙           | +                   |                    |                     |                             |                     |           |                 |        |              |        |     | -              | o ×                  |
|---------------------------------------|---------------------|--------------------|---------------------|-----------------------------|---------------------|-----------|-----------------|--------|--------------|--------|-----|----------------|----------------------|
| ← C බ ⊡ https://www.e                 | easychair.org/accou |                    |                     |                             |                     |           |                 |        |              | 3   {≦ |     | 🗢 🙆            | 🕟                    |
| 🕒 YouTube 💔 Official Portal - Uni 🌷 I | Knowledge and Lea   | 💾 MyGRANTS - Login | Bitly   Link Manage | 🚺 WhatsApp                  | 📥 Sign in - Microsc | oft 🔣 HRN | 11S2.0 - Seleng | 📥 My I | Drive - Goog | le     |     | >   =          | Other favorites      |
| EasyChair                             |                     |                    |                     |                             |                     |           |                 |        |              |        |     | Ŀ              | lelp / Log in        |
| Log in to EasyChair                   |                     |                    |                     |                             |                     |           |                 |        |              |        |     | Editor Control |                      |
|                                       |                     |                    |                     |                             |                     |           |                 |        |              |        |     |                |                      |
|                                       |                     |                    | Email address       | s or user name:             |                     |           |                 |        |              |        |     |                |                      |
|                                       |                     |                    |                     | Password:                   |                     |           |                 |        |              |        |     |                |                      |
|                                       |                     |                    |                     | Log in                      |                     |           |                 |        |              |        |     |                |                      |
|                                       |                     |                    |                     | Forgot your pa              | ssword?             |           |                 |        |              |        |     |                |                      |
|                                       |                     |                    |                     | Problems to<br>Create an ac | log in?<br>:count   |           |                 |        |              |        |     |                |                      |
|                                       |                     |                    |                     |                             |                     |           |                 |        |              |        |     |                |                      |
|                                       |                     |                    |                     |                             |                     |           |                 |        |              |        |     |                |                      |
|                                       |                     |                    |                     |                             |                     |           |                 |        |              |        |     |                |                      |
|                                       |                     |                    |                     |                             |                     |           |                 |        |              |        |     |                |                      |
|                                       |                     |                    |                     |                             |                     |           |                 |        |              |        |     |                |                      |
|                                       |                     |                    |                     |                             |                     |           |                 |        |              |        |     |                |                      |
|                                       |                     |                    |                     |                             |                     |           |                 |        |              |        |     |                |                      |
|                                       |                     |                    |                     |                             |                     |           |                 |        |              |        |     |                |                      |
|                                       |                     |                    |                     |                             |                     |           |                 |        |              |        |     |                |                      |
|                                       |                     |                    |                     |                             |                     |           |                 |        |              |        |     |                |                      |
|                                       |                     |                    | Copyrig             | ght © 2002 – 20             | 23 EasyChair        |           |                 |        |              |        |     |                |                      |
| Rain showers                          | Q Search            | <u></u>            | 🗩 📄 💽               | 💼 🛸 (                       | S 🔕 🕟               | o 🐖       | 📰 📈             | NT .   | <b>***</b> ^ | • •    | • ⊲ | ENG 🤝 🗇        | 12:39 PM<br>5/4/2023 |

2. Once you have log in into the Easychair platform, choose the Easychair Smart CPF (Call For Papers). Here is the Search section, you can search for **iCIABC2023**.

|                                                                                                    | A                                                                                                    |                                                                             |                                                                                                    |                                                                                                 |                                                                            |                                                      | A                                                    |       |                                   | -                | 0         | . 11  |
|----------------------------------------------------------------------------------------------------|----------------------------------------------------------------------------------------------------|-----------------------------------------------------------------------------|----------------------------------------------------------------------------------------------------|-------------------------------------------------------------------------------------------------|----------------------------------------------------------------------------|------------------------------------------------------|------------------------------------------------------|-------|-----------------------------------|------------------|-----------|-------|
| → C ω                                                                                                    | https://www.easychair.org/crp/                                                                                                    |                                                                             |                                                                                                    |                                                                                                 |                                                                            |                                                      | 18 G                                                 | L≣    | \⊕                                | ~ (              |           |       |
| ouTube  🌷 Official Portal -                                                                                                    | - Uni 🌷 Knowledge and Lea 🗋 MyGRANTS                                                                                                    | - Login 🕞 Bitly   Link Manage <u>(</u> ) V                                  | WhatsApp 🥌 Sign in - N                                                                                                    | 1icrosoft ี H                                                                                   | RMIS2.0 - Seleng.                                                          | 🝐 My Di                                              | rive - Google                                        |       |                                   | >                | C Othe    | ≘r fa |
| EasyChair S                                                                                                    | mart CFP                                                                                                    |                                                                             |                                                                                                    |                                                                                                 |                                                                            |                                                      |                                                      |       |                                   | H                | elp / Log | ou    |
| e My CFPs Watchlist                                                                                                    | Archive New CFP EasyChair                                                                                                    |                                                                             |                                                                                                    |                                                                                                 |                                                                            |                                                      |                                                      |       |                                   |                  |           |       |
|                                                                                                    |                                                                                                    | Q Search                                                                    |                                                                                                    |                                                                                                 |                                                                            |                                                      |                                                      |       |                                   |                  |           |       |
| EasyChair<br>Smart                                                                                                    | CFP Smart CFP is an environ papers and authors find                                                                                                    | ment in EasyChair allowing con<br>calls relevant to them. It is inte        | ference organisers f<br>egrated with the res                                                                                                    | to publish con<br>t of EasyChair                                                                | ference calls                                                              | for                                                  |                                                      |       |                                   |                  |           |       |
| Organizers:<br>⇒ Create a nicely<br>⇒ Choose among<br>conference loge<br>⇒ Make your CFP,<br>⇒ View analytics,<br>your CFPs.                                                                                                    | looking CFP in a few minutes.<br>a number of templates and upload you<br>o.<br>s vailable to nearly 2 million EasyChai<br>including users and bots accessing and                                                                                                    | ur All EasyCh<br>⇒ Build a wi<br>⇒ Search fo<br>r users.<br>t following     | air users:<br>atchlist of CFPs and<br>r relevant CFPs.                                                                                                    | view/downloa                                                                                    | d it in variou                                                             | ıs formats                                           |                                                      |       |                                   |                  |           |       |
| Other CFP views:                                                                                                    | New CFPs • By area • By count                                                                                                    | try • Topics • Random                                                       | CFPs                                                                                                    |                                                                                                 |                                                                            |                                                      |                                                      |       |                                   |                  |           |       |
| Other CFP views:                                                                                                    | New CFPs • By area • By coun                                                                                                    | try • Topics • Random                                                       | CFPs                                                                                                    |                                                                                                 |                                                                            |                                                      |                                                      |       |                                   |                  |           |       |
| Other CFP views:                                                                                                    | New CFPs • By area • By coun                                                                                                    | try • Topics • Random                                                       | ries of 256 (1 to 256)                                                                                                    |                                                                                                 |                                                                            |                                                      |                                                      |       |                                   |                  | Search    |       |
| Other CFP views: •<br>ew CFPs                                                                                                    | New CFPs    By area   By counter of the second second seco | try • Topics • Random<br>Showing all v ent<br>Location                      | ries of 256 (1 to 256)<br>Submission<br>deadline                                                                                                    | Start date                                                                                      |                                                                            |                                                      | Т                                                    | opics |                                   |                  | Search    |       |
| Other CFP views: •<br>ew CFPs<br>Acronym<br>•                                                                                                    | New CFPs • By area • By count                                                                                                    | try • Topics • Random<br>Showing all v ent<br>Location<br>Sydney, Australia | ries of 256 (1 to 256)<br>Submission<br>deadline                                                                                                    | Start date<br>A<br>Nov 17, 2023                                                                 |                                                                            |                                                      | т                                                    | opics |                                   |                  | Search    |       |
| Other CFP views: •<br>ew CFPs<br>Acronym<br>•<br>KC 2023                                                                                                    | New CFPs • By area • By count                                                                                                    | try • Topics • Random                                                       | ries of 256 (1 to 256)<br>Submission<br>deadline<br>May 19, 2023                                                                                                    | Start date                                                                                      | data science                                                               | digitalisie                                          | Ti                                                   | opics |                                   |                  | Search    |       |
| Other CFP views: •<br>ew CFPs<br>Acronym<br>•<br>KC 2023<br>tatSc@Informatik23                                                                                                    | New CFPs • By area • By count                                                                                                    | try • Topics • Random                                                       | ries of 256 (1 to 256)<br>Submission<br>deadline<br>May 19, 2023<br>Apr 30, 2023                                                                                         | Start date                                                                                      | data science<br>(economics)                                                | digitalisie                                          | Tr<br>erung                                          | opics | ty                                |                  | Search    |       |
| Other CFP views: •<br>ew CFPs<br>Acronym<br>•<br>KC 2023<br>Acronym<br>Acronym<br>Acrony<br>Acronym<br>Acronym<br>Acronym<br>Acronym<br>Acronym | New CFPs • By area • By count<br>By area • By count<br>Asia-Korea Conference 2023<br>Leadership in Science and Technology<br>for Sustainable Futures<br>Aktuelle Entwicklungen und<br>Perspektiven (an Hochschulen) im<br>Bereich Data Science<br>CLADEA 2023<br>Language, Gender and Sexuality:<br>theoretical and methodological<br>perspectives                                                                                                    | try • Topics • Random                                                       | ries of 256 (1 to 256)<br>Submission<br>deadline<br>May 19, 2023<br>Apr 30, 2023<br>May 11, 2023                                                                         | Start date<br>•<br>Nov 17, 2023<br>Sep 29, 2023<br>Oct 30, 2023<br>Oct 12, 2023                 | ( data science<br>( economics)<br>( linguistics )                          | digitalisia<br>leadership<br>gender (                | Tr<br>erung<br>social res                            | opics | ty                                |                  | Search    |       |
| Other CFP views: •<br>ew CFPs<br>Acronym<br>•<br>kC 2023<br>PatSc@Informatik23<br>IADEA 2023<br>angGeSex 2023<br>8R23                                                                                                    | New CFPs     By area     By count       Image: State of the state of the state                                                          | try • Topics • Random                                                       | rres of 256 (1 to 256)<br>Submission<br>deadline<br>May 19, 2023<br>Apr 30, 2023<br>May 11, 2023<br>May 11, 2023                                                         | Start date<br>•<br>Nov 17, 2023<br>Sep 29, 2023<br>Oct 30, 2023<br>Oct 12, 2023<br>Jun 26, 2023 | (data science<br>economics)<br>(linguistics)<br>boundaries                 | digitalisia<br>leadership<br>gender (s<br>resilience | Tr<br>erung<br>social res<br>sexuality<br>cooperativ | opics | ty)                               | Y                | Search    |       |
| Other CFP views:<br>lew CFPs<br>Acronym<br>Acronym<br>Acron                                                                                                    | New CFPs     By area     By count       Asia-Korea Conference 2023<br>Leadership in Science and Technology<br>for Sustainable Futures     Akituelle Entwicklungen und<br>Perspektiven (an Hochschulen) im<br>Bereich Data Science       CLADEA 2023       Language, Gender and Sexuality:<br>theoretical and methodological<br>perspectives       Boundaries and Resilience Workshop<br>The 1st International Workshop on<br>Computer Information Technologies in                                                                                                    | try • Topics • Random                                                       | rries of 256 (1 to 256)           Submission deadline           May 19, 2023           Apr 30, 2023           May 11, 2023           May 15, 2023           Apr 30, 2023 | Start date                                                                                      | (data science<br>economics)<br>linguistics<br>boundaries<br>internet of th | digitalisie<br>leadership<br>gender a<br>restlience  | Transport                                            | opics | ty<br>stainabilit<br>s (Realtek ) | cy<br>High Defin | (Search   | »): ` |

3. Next, based on the search result, you will find the iCIABC2023 URL as indicated in picture below. Please click on the **iCIABC2023** link.

| Œ | Found                     | CFPs for 'iciabc'.                       | +                     |                      |                        |                    |              |                        |                   |                                |                 |          |         | -                | σ               | ×                |
|---|---------------------------|------------------------------------------|-----------------------|----------------------|------------------------|--------------------|--------------|------------------------|-------------------|--------------------------------|-----------------|----------|---------|------------------|-----------------|------------------|
|   | - C ƙ                     | https://www.e                            | easychair.org/cfp/sea |                      |                        |                    |              |                        |                   |                                | \$              | ć 🕀      |         | ۲                | (               |                  |
| • | YouTube 🌷                 | Official Portal - Uni 🍕 K                | Knowledge and Lea     | MyGRANTS - Login     | 🚯 Bitly   Link Manage  | <u> (</u> WhatsApp | 🥌 Sign in -  | Microsoft 🔀            | HRMIS2.0 - Seleng | g 🔥 My Drive                   | - Google        |          |         | >   🗀            | Other favo      | rites            |
|   | E Eas                     | yChair Smart CF                          | P                     |                      |                        |                    |              |                        |                   |                                |                 |          |         | <u>Help</u>      | / <u>Log ou</u> | <u>it</u>        |
| н | ome My CFPs               | Watchlist Archive                        | New CFP EasyChair     |                      |                        |                    |              |                        |                   |                                |                 |          |         |                  |                 |                  |
|   |                           |                                          |                       |                      | Q Se                   | arch               |              |                        |                   |                                |                 |          |         |                  |                 |                  |
|   | Found (                   | CFPs for 'iciabc'                        | v are shown below.    |                      |                        |                    |              |                        |                   |                                |                 |          |         |                  |                 |                  |
|   | Click on the              | CFP acronym to open t                    | this CFP.             |                      |                        |                    |              |                        |                   |                                |                 |          |         |                  |                 |                  |
|   | To add a CF               | •P to your watchlist, click              | ik 🗇. Note that you   | add CEPs to wate     | CFPs to the watchlist. |                    |              |                        |                   |                                |                 |          |         |                  |                 |                  |
|   | Click on a to             | opic to see related CFP                  | s.                    |                      | cimot.                 |                    |              |                        |                   |                                |                 |          |         |                  |                 |                  |
|   | CFPs for F                | Future Events                            |                       |                      |                        |                    |              |                        |                   |                                |                 |          |         |                  |                 |                  |
|   | Acronym                   |                                          |                       | Name                 |                        |                    | Location     | Submission<br>deadline | Start date        |                                |                 | Topics   |         |                  |                 | Add to watchlist |
|   | iCIABC2023                | 2nd International Conf<br>Chemistry      | ference on Industry   | -Academia Initiative | es in Biotechnology an | nd Kuan<br>Malay   | tan,<br>/sia | Oct 31, 2023           | NOV 27, 2023      | biomaterials<br>green technolo | chemistry<br>gy | biotechn | ology   |                  |                 | +                |
|   | CFPs for F<br>There are n | Past Events<br>10 CFPs for past events n | matching your query   |                      |                        |                    |              |                        |                   |                                |                 |          |         |                  |                 |                  |
|   |                           |                                          |                       |                      | Copyri                 | ght © 2002 –       | 2023 EasyCha | ai Google Chrom        | пе                |                                |                 |          |         |                  |                 |                  |
| 4 | 29°C<br>Rain showers      |                                          | Q Search              | <u></u> =            | I 💿 🔚 💽                | <b>B</b> 🛸         | <b>(</b>     | ٥                      | ×III 🔝 🗖          | × 💵 🐝                          | ^ 🥌             |          | 5<br>() | \$) <b>£</b> - 1 | .2:46 PM        | D                |

4. From the link, you will be channel into the **iCIABC2023** page in the Easychair platform. Here you can click the submission link to submit you full paper.

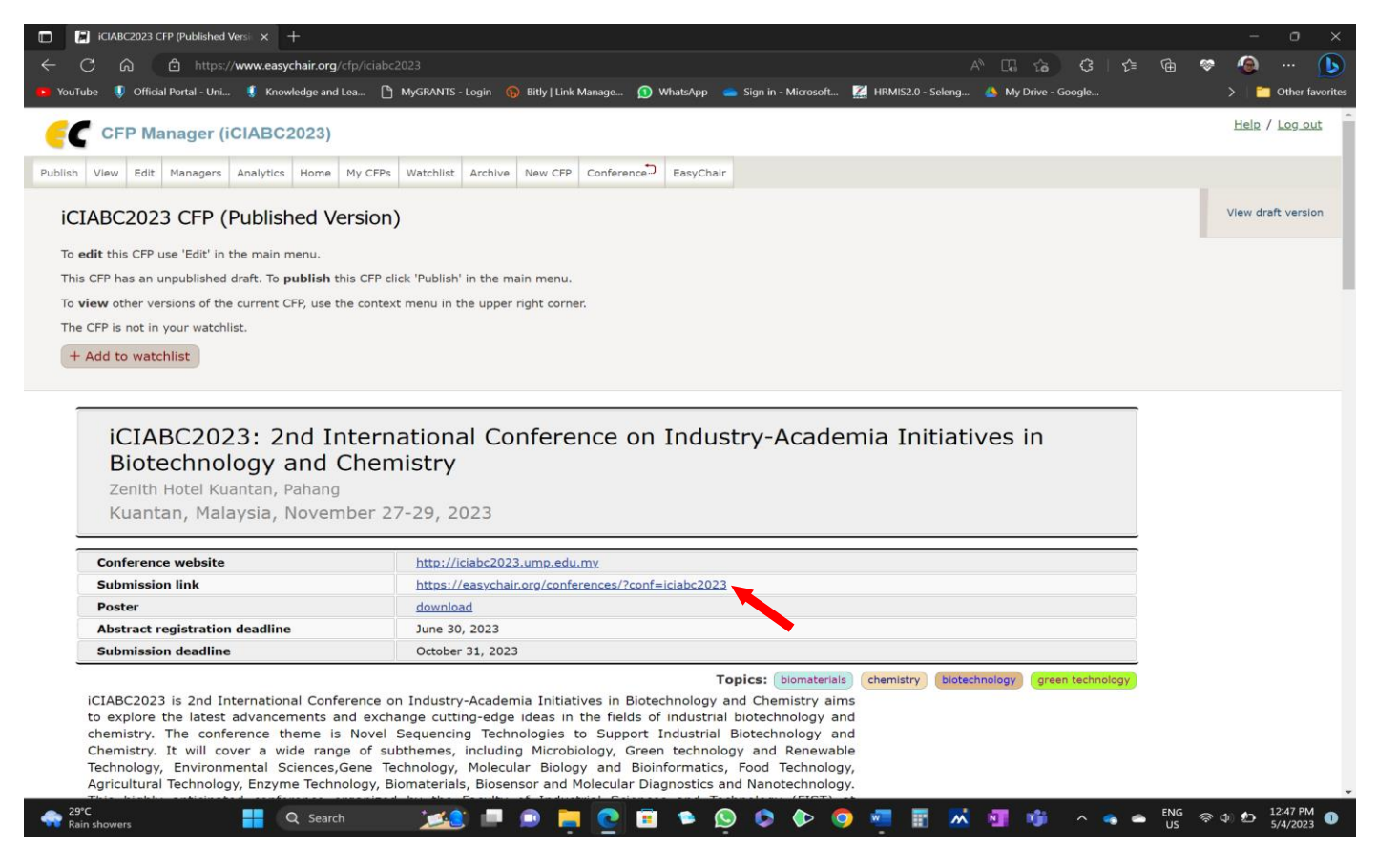

5. Next you can select you role as an Author, and click the link of "make a new submission" as indicated in picture below.

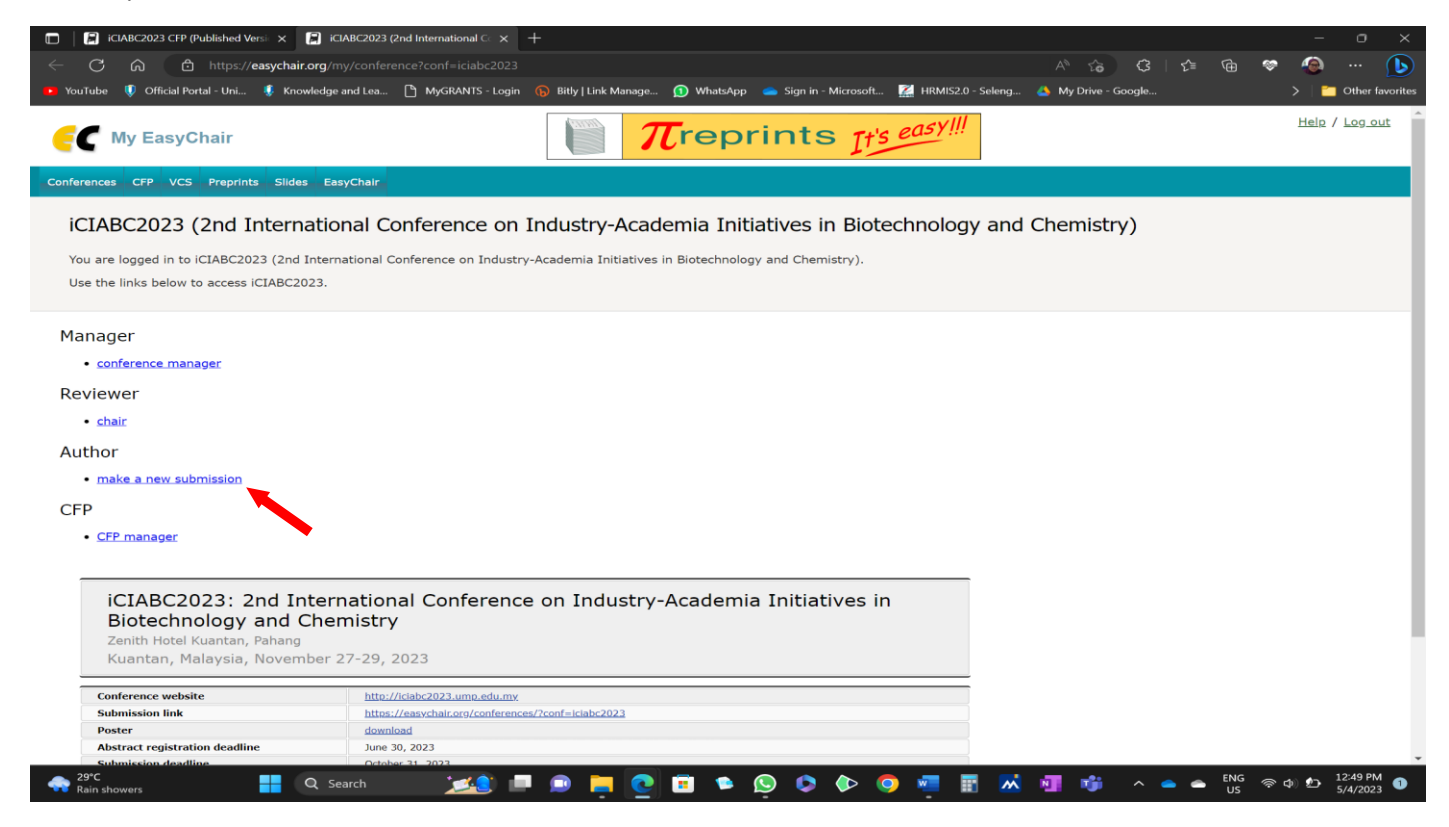

6. Next you will be brought to the New Submission for **iCIABC2023** page as indicated in picture below. Here at this page, author need to fill all the information required.

| C 🗟 🖆 https://easychair.org                                                                                                    | /conferences/submi                                                                                                    |                                                                                                    |                                                                                                    | QpW}                                                   |                                                      |                     |              |            | N 10           | \$   \$ | ⊧ @ | * | ۲               | 🚺             |
|----------------------------------------------------------------------------------------------------|----------------------------------------------------------------------------------------------------|----------------------------------------------------------------------------------------------------|----------------------------------------------------------------------------------------------------|--------------------------------------------------------|------------------------------------------------------|---------------------|--------------|------------|----------------|---------|-----|---|-----------------|---------------|
| uTube 🎈 Official Portal - Uni 🌻 Knowled                                                                                                    | ige and Lea 🕒 My                                                                                                    | GRANTS - Login 🕞 Bi                                                                                           | itly   Link Manage                                                                                                    | WhatsApp                                               | 📥 Sign in - Mi                                       | rosoft 🌠            | HRMIS2.0 - S | ieleng 🔺 I | vly Drive - Go | ogle    |     | > | >   🛅 d         | Other favo    |
| C iCIABC2023 (author)                                                                                                    |                                                                                                    |                                                                                                    |                                                                                                    |                                                        |                                                      |                     |              |            |                |         |     |   | <u>Help / L</u> | <u>og out</u> |
| Submission Conference News Easy                                                                                                    | hair                                                                                                    |                                                                                                    |                                                                                                    |                                                        |                                                      |                     |              |            |                |         |     |   |                 |               |
| lew Submission for iCIAB                                                                                                    | C2023                                                                                                    |                                                                                                    |                                                                                                    |                                                        |                                                      |                     |              |            |                |         |     |   |                 |               |
| bllow the instructions, step by step, and $\gamma$ *.                                                                                                    | then use the "Subn                                                                                                    | nit" button at the bot                                                                                        | tom of the form                                                                                                    | n. The required                                        | fields are mark                                      | ed                  |              |            |                |         |     |   |                 |               |
| thor Information                                                                                                    |                                                                                                    |                                                                                                    |                                                                                                    |                                                        |                                                      |                     |              |            |                |         |     |   |                 |               |
| or each author please fill out the form b                                                                                                    | elow. Some items o                                                                                                    | n the form are expla                                                                                          | ined here:                                                                                                    |                                                        |                                                      |                     |              |            |                |         |     |   |                 |               |
| <ul> <li>Email address will only be used for<br/>email address can be omitted for not</li> <li>Web page can be used on the confe<br/>author, not the Web page of her or hi</li> </ul>                                                                                                    | communication with<br>corresponding auth<br>ence Web pages, fo<br>s organization.                                                               | ors. These authors it will<br>lors. These authors v<br>or example, for maki                                   | will also have no<br>ng the program                                                                                                    | access to the s                                        | submission page<br>a Web page of t                   | e.<br>ne            |              |            |                |         |     |   |                 |               |
| Email address will only be used for<br>email address can be omitted for not<br>Web page can be used on the confe<br>author, not the Web page of her or hi<br>Each author marked as a correspon<br>be at least one corresponding author.<br>Author 1 (click here to add yourself) (                                                                                                    | communication with<br>corresponding auth<br>rence Web pages, fri<br>s organization.<br>ding author will re<br>dick here to add an               | t the authors. It will<br>lors. These authors v<br>or example, for maki<br>ceive email message<br>associate)  | into appear in provide a second second secon | e access to the s                                      | submission pag<br>a Web page of t<br>submission. The | e.<br>ne<br>re must |              |            |                |         |     |   |                 |               |
| Email address will only be used for<br>email address can be omitted for not<br>Web page can be used on the confe<br>author, not the Web page of her or hi<br>Each author marked as a correspond<br>be at least one corresponding author.<br>Author 1 (click here to add yourself) (<br>First name <sup>†</sup> : *                                                                                                    | communication with<br>corresponding auth<br>rence Web pages, fr<br>s organization.<br><b>ding author</b> will re<br><u>lick here to add an</u>  | t the authors. It will<br>nors. These authors v<br>or example, for maki<br>ceive email message<br>.associate) | ing appear in pr                                                                                                    | access to the :                                        | submission pag<br>a Web page of t                    | e.<br>ne<br>re must |              |            |                |         |     |   |                 |               |
| Email address will only be used for<br>email address can be omitted for not<br>Web page can be used on the confe<br>author, not the Web page of her or hi<br>Each author marked as a corresponding author<br>be at least one corresponding author<br>Author 1 (click here to add yourself) (<br>First name <sup>†</sup> : *<br>Last name: *                                                                           | communication with<br>corresponding auth<br>rence Web pages, fi<br>s organization.<br><b>ding author</b> will re<br><u>click here to add an</u> | t the authors. It will<br>for example, for maki<br>ceive email message<br>.associate)                         | into appear in program                                                                                                    | access to the :<br>. It should be a<br>em about this s | submission pag<br>a Web page of t                    | e.<br>ne<br>re must |              |            |                |         |     |   |                 |               |
| Email address will only be used for<br>email address can be omitted for not<br>Web page can be used on the confe<br>author, not the Web page of her or hi<br>Each author marked as a corresponding author<br>be at least one corresponding author<br>Author 1 (click here to add.yourself) (<br>First name <sup>†</sup> : *<br>Last name: *<br>Email: *                                                               | communication with<br>corresponding auth<br>rence Web pages, fi<br>s organization.<br><b>ding author</b> will re<br><u>click here to add an</u> | t the authors. It will<br>lors. These authors v<br>or example, for maki<br>ceive email message<br>associate)  | in a pipel in pipel in pipel i | access to the<br>. It should be a<br>em about this s   | submission pag<br>a Web page of t                    | e.<br>re must       |              |            |                |         |     |   |                 |               |
| Email address will only be used for<br>email address can be omitted for not<br>Web page can be used on the confe<br>author, not the Web page of her or hi<br>Each author marked as a corresponding author<br>be at least one corresponding author<br>Author 1 (click here to add yourself) (<br>First name <sup>+</sup> : *<br>Last name: *<br>Email: *<br>Country/region: *                                          | communication with<br>corresponding auth<br>rence Web pages, fi<br>s organization.<br><b>ding author</b> will re<br>click here to add an        | t the authors. It will<br>nors. These authors v<br>or example, for maki<br>ceive email message<br>associate)  | in a program in a                                                                                                    | access to the :<br>. It should be a<br>em about this s | submission pag<br>a Web page of t                    | e.<br>re must       |              |            |                |         |     |   |                 |               |
| Email address will only be used for<br>email address can be omitted for not<br>Web page can be used on the confe<br>author, not the Web page of her or hi<br>Each author marked as a corresponding author<br>be at least one corresponding author<br>Author 1 (click here to add yourself) (<br>First name <sup>*</sup> : *<br>Last name <sup>*</sup> : *<br>Email: *<br>Country/region: *<br>Affiliation: *          | communication with<br>corresponding auth<br>rence Web pages, fi<br>s organization.<br><b>ding author</b> will re                                | the authors. It will<br>for example, for making<br>ceive email message<br>associate)                          | into appear in pro                                                                                                    | access to the :<br>. It should be a<br>em about this s | submission pag<br>a Web page of t                    | e,<br>re must       |              |            |                |         |     |   |                 |               |
| Email address will only be used for<br>email address can be omitted for not<br>. Web page can be used on the confe<br>author, not the Web page of her or hi<br>. Each author marked as a correspon<br>be at least one corresponding author.<br>. Author 1 (click here to add yourself) (<br>First name <sup>†</sup> : *<br>Last name <sup>±</sup> : *<br>Email: *<br>Country/region: *<br>Affiliation: *<br>Web page: | communication will<br>corresponding auth<br>rence Web pages, fi<br>s organization.<br><b>ding author</b> will re<br>click here to add an        | the authors. It will<br>ore scample, for making<br>ceive email message<br>associate)                          | into appear in p                                                                                                    | access to the<br>. It should be a<br>em about this s   | submission pag<br>a Web page of t                    | e,<br>re must       |              |            |                |         |     |   |                 |               |

7. Lastly, once all the information has been filled, author need to upload the full paper in the easychair with PDF format.

| ICIABC2023 CFP (Published Vers: x R New Submission for ICIABC2023 x +                                                                                                    |            |              |      |      | -      | ٥         | $\times$ |
|----------------------------------------------------------------------------------------------------|------------|--------------|------|------|--------|-----------|----------|
| ← C බ ⊡ https:// <b>easychair.org</b> /conferences/submission_new?a=30682451#{fr:5uYjjGxKJ8K3}                                                                                    |            | ය ර          | 5≦ ( | à 😵  | ۲      |           | b        |
| 🕐 YouTube 順 Official Portal - Uni 🍕 Knowledge and Lea 🎦 MyGRANTS - Login 🚯 Bitly   Link Manage 🕦 WhatsApp 🥌 Sign in - Microsoft 🌠 HRMIS2.0 - Seleng                               | 🐣 My Dri   | ive - Google |      |      | >   🗀  | Other fav | orites   |
| Keywords<br>Type a list of keywords (also known as key phrases or key terms), <b>one per line</b> to characterize your submission. You should<br>specify at least three keywords. |            |              |      |      |        |           |          |
| Keywords: *                                                                                                    |            |              |      |      |        |           |          |
| Files The following part of the submission form was added by iCIABC2023. It has neither been checked nor endorsed by EasyChair                                                    |            |              |      |      |        |           |          |
| Paper. Upload your paper. The paper must be in PDF format (file extension .pdf)         Choose File       No file chosen                                                          |            |              |      |      |        |           |          |
| Ready?<br>If you filled out the form, press the 'Submit' button below. <b>Do not press the button twice: uploading may take time!</b><br>Submit                                   |            |              |      |      |        |           |          |
| 🔺 29°C 📕 O Search 👘 👘 🖻 📦 🎦 🏚 🔕 🗥 🏊 🧖 📰 🗰                                                                                                    | <b>N N</b> | • ^          |      |      | ർ) 🔊 🤳 | 2:52 PM   | •        |
|                                                                                                    |            |              |      | us * |        | 5/4/2023  | <b>~</b> |